## 山东省教育厅处室函件

# 关于 2023 年学生体质健康监测数据与 学校体育工作信息报送工作安排的通知

各市教育(教体)局体卫艺科(处),各高等学校体育学院(部、 系、室):

根据教育部《学生体质健康监测评价办法》《中小学校体育 工作评估办法》《学校体育工作年度报告办法》等文件要求和教 育部教育管理信息中心工作部署,学生体质健康监测数据和学校 体育工作信息报送工作作为常规工作正常开展,现将 2023 年学 生体质健康监测数据与学校体育工作信息报送工作安排通知如 下:

一、学生体质健康监测数据报送工作

(一)报送范围。

全省普通中小学、中等职业学校和普通高等学校。

(二)报送信息。

全体大中小学生 2023 年《国家学生体质健康标准》(2014 年修订)测试数据。 (三)报送时间。

2023年10月10日至2023年12月31日。

各中小学校于 2023 年 12 月 24 日前完成数据上报工作;各 县(市、区)教育(教体)局于 12 月 26 日前完成审核;各市教 育(教体)局与各高校于 12 月 28 日前完成审核。

(四)报送方法。

1.各学校要认真组织全体学生参加《国家学生体质健康标准》实际测评,确保数据真实、准确。

 2.各学校通过"青少年健康数据管理系统"(域名: www.qshnhealth.com)完成数据上报工作。通过微信公众号"青 少年健康服务平台"向学生和家长及时反馈测试成绩,并按要求 规范公示测试成绩。

 3. 普通高中学生家长可通过微信公众号"青少年健康服务平台"查看学生测试数据及健康档案,对当年测试数据确认无误后, 学校方可上报,确保数据上报准确、真实。

二、中小学体育工作报表和年度报告报送工作

(一)报送范围。

全省普通中小学、中等职业学校。

(二)报送信息。

《中小学校体育工作年度报表》《中小学校体育工作评估自评结果报表》《中小学校体育工作年度报告》。

年度报告内容和报表数据信息的采集计算时间为 2023 年 1 -2月1日至12月31日。

(三)报送时间。

各学校请于 2023 年 12 月 31 日前完成信息上报, 各县(市、区)与各市教育部门分别于 2023 年 1 月 8 日和 1 月 16 日前完成 信息上报工作。

(四)报送方法。

通过"青少年健康数据管理系统"(www.qshnhealth.com) 逐级报送《中小学校体育工作评估审核结果报表》《学校体育工 作年度报表》和《学校体育工作年度报告》。

三、联系方式

山东省学生体质健康促进中心联系人: 吴庆建, 联系电话:0531-89655309, 邮箱: sdxstz@126.com。

"青少年健康数据管理系统"技术服务电话:400-019-9776; 全省教育管理用户 QQ 群: 626938483; 全省高校用户 QQ 群: 882823284。

附件:学生体质测试数据反馈查询确认方法说明

山东省教育厅体育卫生与艺术教育处

#### 2023年10月13日

附件

### 学生体质测试数据反馈查询确认方法说明

一、家长-成绩反馈确认

第一步:微信搜索公众号【青少年健康服务平台】点击 下方健康助手,选择【我是家长】。

第二步:按要求完成国家学籍号、姓名等三重验证通过 后,方可进入。

第三步:查找【成绩单】菜单,打开后即可查看当年学 生成绩并进行确认。

第四步:核实成绩,无异议后点击【确认签收】。

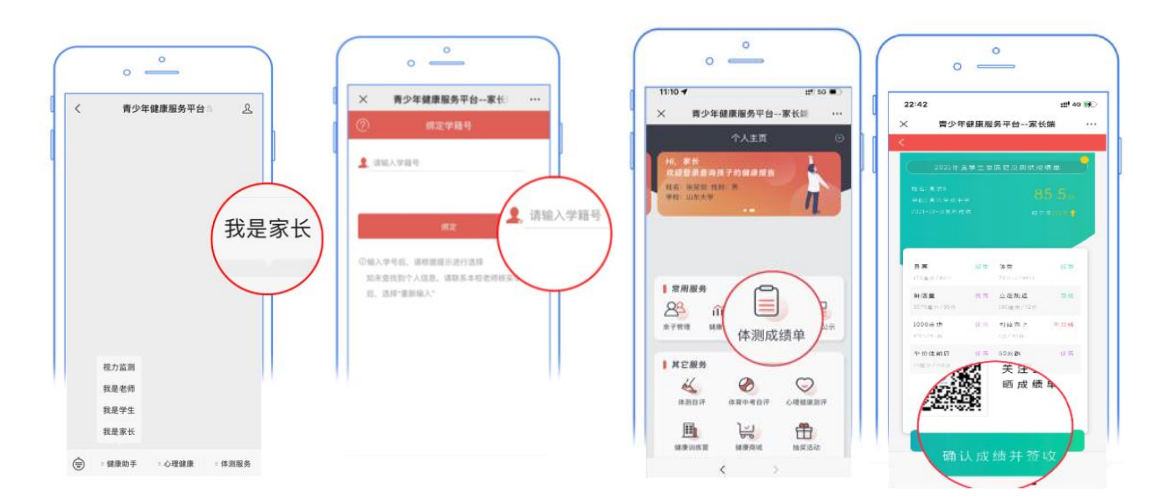

#### 二、学生-成绩反馈确认

第一步:微信搜索公众号【青少年健康服务平台】点击 下方健康助手,选择【我是学生】。

第二步:按要求完成国家学籍号、姓名等三重验证通过 后,方可进入。

第三步:查找【成绩单】菜单,打开后即可查看当年学生成 绩并进行确认。

第四步:核实成绩,无异议后点击【确认签收】。

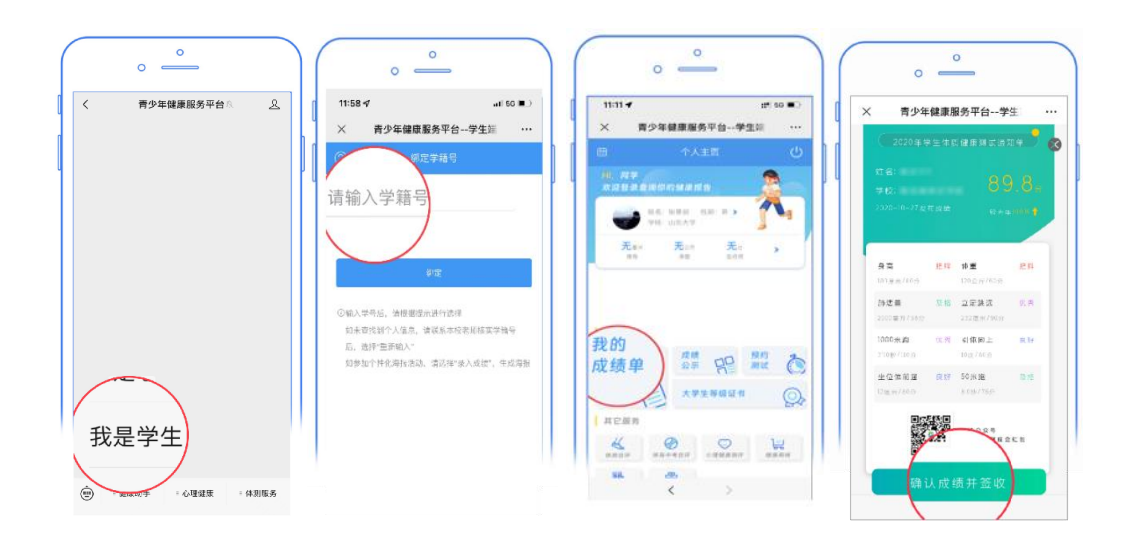